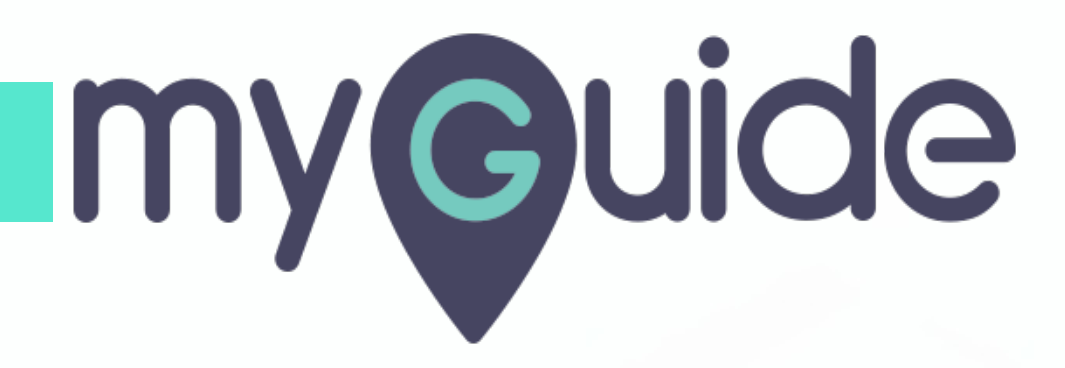

How to include link in CRM emails for allowing recipients to unsubscribe on HubSpot

myguide.org

#### Step: 01

#### Welcome!

In this Guide, we will learn how to include link in CRM emails for allowing recipients to unsubscribe on HubSpot

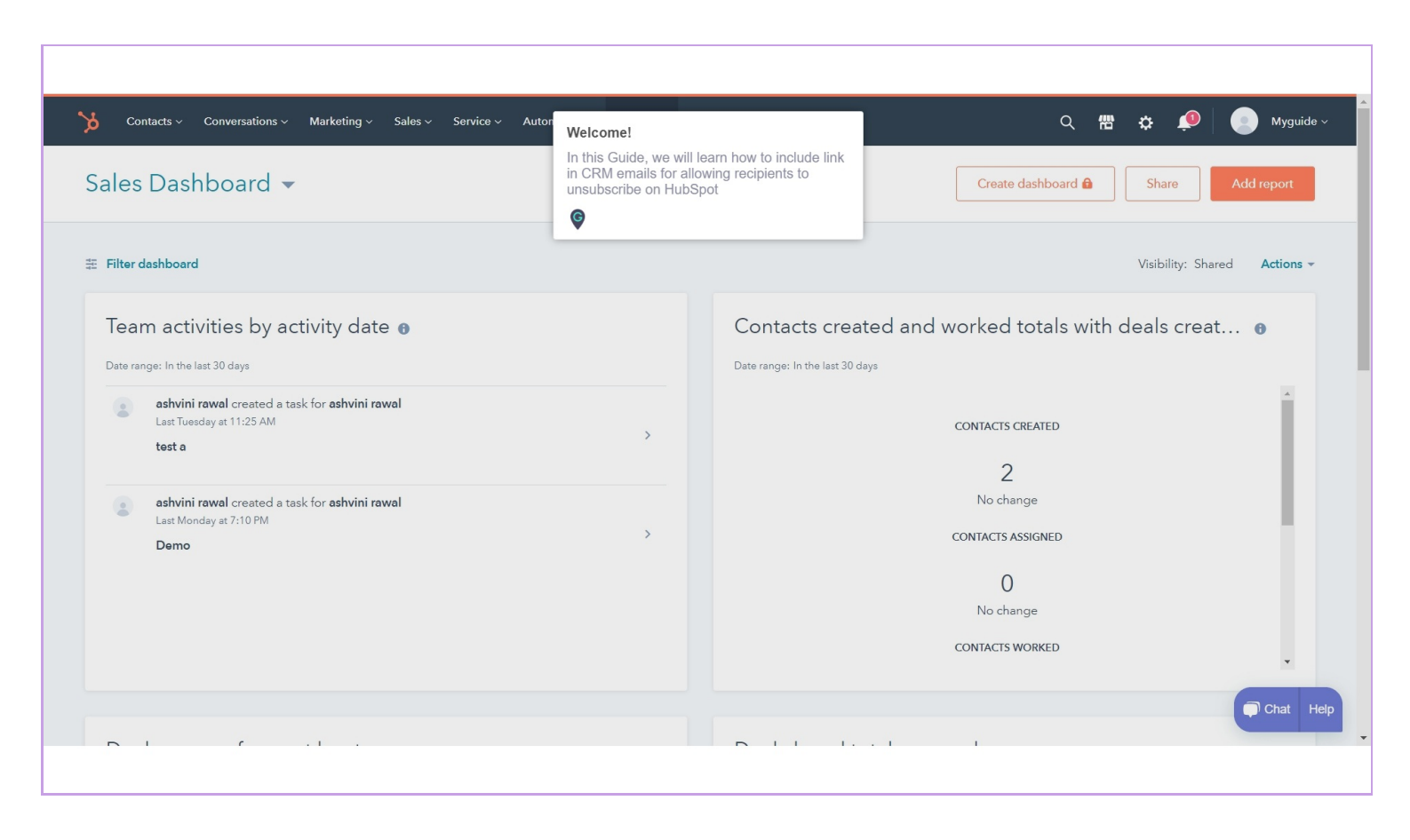

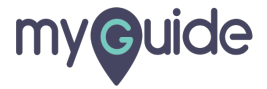

# Step: 02

# Click on "Myguide"

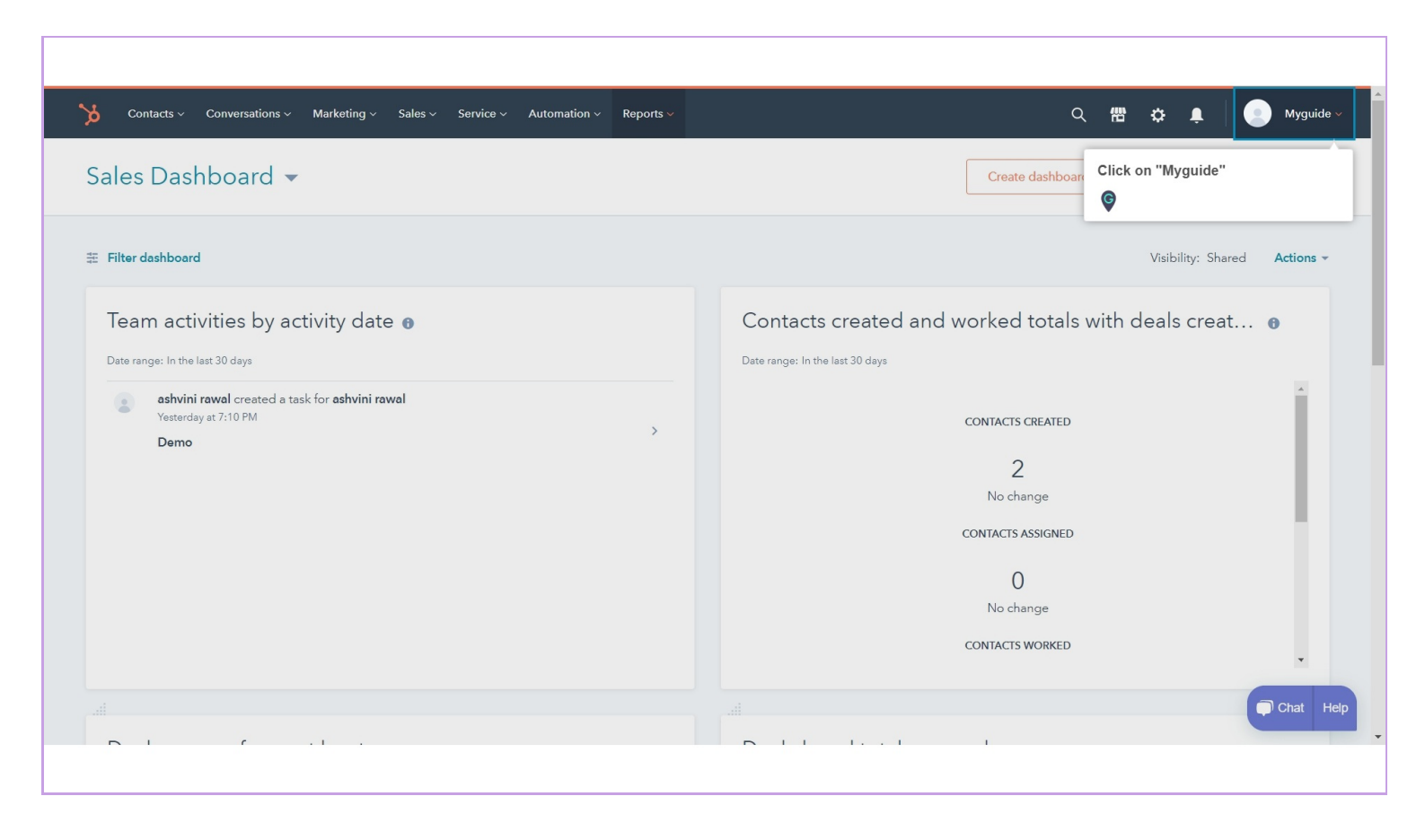

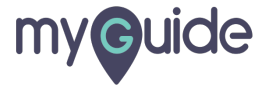

# Click on "Profile & Preferences"

| Contacts ~ Conversations ~ Marketing ~ Sales ~ Service ~ Automation ~ Reports ~                                                                                          | Q. 🛗 🖨 🌲 💽 Myguide ->                                                                                                    |
|----------------------------------------------------------------------------------------------------|----------------------------------------------------------------------------------------------------|
| Sales Dashboard 👻                                                                                                    | Create dashboard ashvini rawal<br>Click on "Profile & Preferences"                                                                                                    |
| ⊞ Filter dashboard                                                                                                    | Myguide                                                                                                    |
| Team activities by activity date  Date range: In the last 30 days             sshvini rawal created a task for ashvini rawal       Yesterday at 7:10 PM             Demo | Contacts created and worked totals v         Date range: In the last 30 days         CONTACTS CREATED         Q         No change         ON TACTS ASSIGNED         O         No change         O         Sign out         Privacy policy         CONTACTS WORKED |
|                                                                                                    | Chat Heip                                                                                                    |

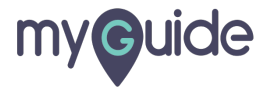

Step: 04

# Turn the toggle key on

| Notifications        |                                                                                                    |      |
|----------------------|----------------------------------------------------------------------------------------------------|------|
| Security             | English                                                                                                    |      |
|                      | Date & number format 🕚                                                                                           |      |
| Account Defaults     | United States 💌                                                                                                  |      |
| Contacts & Companies | Format: February 6, 2020, 02/06/2020, and 1,234.56                                                               |      |
| Conversations 🗸      | Phone number                                                                                                    |      |
| Import & Export      | <b>■</b> ▼ +1                                                                                                    |      |
| Integrations 🗸       | We may use this phone number to contact you about security events, sending                                       |      |
| API key              | worknow and, and for owner property values. Prease refer to our privacy policy for more information (read more). |      |
| Ecommerce            |                                                                                                    |      |
| Email Integrations   | CRM Communication                                                                                                |      |
| Marketing 🗸          | Filit signature                                                                                                  |      |
| Properties           | Signature                                                                                                    |      |
| Sales 🗸              | Include a link to unsubscribe from all emails                                                                    |      |
| Tickets              |                                                                                                    |      |
| Tracking Code        |                                                                                                    |      |
| Lloors 9. Toomo      |                                                                                                    | Chat |
|                      |                                                                                                    |      |

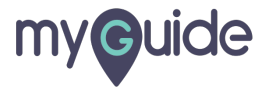

# Choose text for unsubscribe link

| Notifications             |      | Phone number                                                                                                    |                                  |    |
|---------------------------|------|----------------------------------------------------------------------------------------------------|----------------------------------|----|
| Security                  |      | ■ +1                                                                                                    |                                  |    |
| Account Defaults          |      | We may use this phone number to contact you about security events, sending<br>workflow SMS, and for owner property values. Please refer to our privacy policy for<br>more information (read more). |                                  |    |
| Contacts & Compar         | nies |                                                                                                    |                                  |    |
| Conversations             | ~    | CRM Communication                                                                                                    |                                  |    |
| Import & Export           |      | Signature                                                                                                    | Edit signature                   |    |
| Integrations              | ~    | Signature 🕤                                                                                                    | Luic signature                   |    |
| API key<br>Connected Apps |      | Include a link to unsubscribe from all emails 💿                                                                                                    |                                  |    |
| Ecommerce                 | - 1  |                                                                                                    |                                  |    |
| Email Integrations        | - 1  | Choose text for unsubscribe link                                                                                                    |                                  |    |
| Marketing                 | ~    | This unsubscribe link will be shown below your email signature in all sequence e                                                                                                    | mails.                           |    |
| Properties                |      | <ul> <li>Is this email not relevant to you? Click here</li> <li>To stop receiving these emails, click here</li> </ul>                                                                              | Choose text for unsubscribe link |    |
| Sales                     | ~    | Prefer fewer emails from me? Click here                                                                                                    | ę                                |    |
| Tickets                   | - 1  |                                                                                                    |                                  |    |
| Tracking Code             | - 1  |                                                                                                    |                                  |    |
| Lloors 9. Toomo           | •    |                                                                                                    |                                  |    |
|                           |      |                                                                                                    |                                  | Ch |
|                           |      |                                                                                                    |                                  |    |

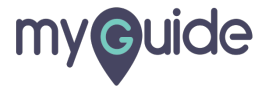

# **Thank You!**

myguide.org

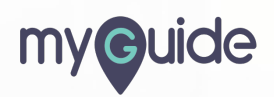